## (Approved) Data tables

| n×                    |                       |                        |        |          | Loretta Franklin   Log Out   |
|-----------------------|-----------------------|------------------------|--------|----------|------------------------------|
| Products              | Brand Name / Products |                        |        |          |                              |
| Pricing               | ALL SINGLES FIXED     | BUNDLES CHOICE BUNDLES | S      |          | - 0                          |
| Shipping              |                       | Product title          | Туре   | Status   | ≂ Q<br>Last Updated          |
| installment plans     | ALDF3428742           | Product title          | Single | ACTIVE   | 03.05.2018                   |
| Return policies       | ALDF3428742           | Product title          | Single | ACTIVE   | 03.05.2018                   |
| (P) Marketing package | ALDF3428742           | Product title          | Single | INACTIVE | 03.05.2018                   |
|                       | ALDF3428742           | Product title          | Single | ACTIVE   | 03.05.2018                   |
| 🗘 Renewal plans       | ALDF3428742           | Product title          | Single | ACTIVE   | 03.05.2018                   |
| ✓ Publish center      | ALDF3428742           | Product title          | Single | ACTIVE   | 03.05.2018                   |
|                       | ALDF3428742           | Product title          | Single | ACTIVE   | 03.05.2018                   |
|                       | ALDF3428742           | Product title          | Single | ACTIVE   | 03.05.2018                   |
|                       | ALDF3428742           | Product title          | Single | ACTIVE   | 03.05.2018                   |
|                       |                       |                        |        |          | 10 <del>▼</del> 1-9 of 9 < > |

| ed | Catalog ID | Catalog Description | Price             |
|----|------------|---------------------|-------------------|
|    | AB7GD2     | Description 1       | \$15.99           |
|    | AB7GD2     | Description 1       | \$15.99           |
|    | AB7GD2     | Description         | \$15.99           |
|    | AB7GD2     | Description 1       | \$15.99           |
|    | AB7GD2     | Description 1       | \$15.99           |
|    | AB7GD2     | Description 1       | \$15.99           |
|    | AB7GD2     | Description 1       | \$15.99           |
|    | AB7GD2     | Description 1       | \$15.99           |
|    | AB7GD2     | Description 1       | \$15.99           |
|    |            |                     | 10 🕶 1-9 of 9 < > |
|    |            |                     |                   |

| Added                                                                                                    | Catalog ID | Catalog Description | Item Type    | Price R     |
|----------------------------------------------------------------------------------------------------|------------|---------------------|--------------|-------------|
| <ul> <li>Image: A start of the start of the start of</li></ul> | AB7GD2     | Description 1       |              | \$15.99     |
| $\checkmark$                                                                                                    | AB7GD2     | Description 1       | Kits         | \$15.99     |
| $\checkmark$                                                                                                    | AB7GD2     | Description 1       | Kits         | \$15.99     |
| $\checkmark$                                                                                                    | AB7GD2     | Description 1       | Kits         | \$15.99     |
|                                                                                                    |            |                     |              | ₹Q          |
| Added                                                                                                    | Catalog ID | Catalog Description | Item Type    | Price       |
| Filter by                                                                                                    | •          |                     | Filter by    | Filter by 👻 |
| $\checkmark$                                                                                                    | AB7GD2     | Description 1       | Kits         | \$15.99     |
|                                                                                                    | 4B7GD2     | Description 1       | Products (h) | \$15.00     |

**Catalog Description** 

Description 1

Description 1

Description 1

Description 1

Description 1

Description 1

Description 1

Description 1

**Catalog Description** 

## **COLUMN SORTING**

↑ Catalog ID

AB7GD2

AB7GD2

AB7GD2

AB7GD2

AB7GD2

AB7GD2

AB7GD2

AB7GD2

Added

 $\checkmark$ 

 $\checkmark$ 

 $\checkmark$ 

Added

 $\checkmark$ 

 $\checkmark$ 

 $\checkmark$ 

## Table Filter:

- To expand a filter row, click on filter icon.
- To hide a filter row, click filter icon again.
- Expand dropdown to select filtering parameters
- On click select, row gets filtered

## **Column Sorting:**

÷Q

÷ Q

Price

\$15.99

\$15.99

\$15.99

\$15.99

Price

\$15.99

\$15.99

\$15.99

\$15.99

- To activate sort, click on column header
- On click, sorting arrow appears on the left of the column header
- If the user clicks on a column that is already sorted, reverse the sort order and rotate the sort icon.
- On first click, column is sorted in alphabetical order, A-Z
- On second click, column is sorted in alphabetical order, Z-A
- Content remains sorted till page reload or sorting being initiated in another column
- If table search is triggered, table data reloads, sorting is removed

| Search         |               |                 |
|----------------|---------------|-----------------|
| Search by text |               |                 |
| Product Type   | _             | _               |
| Single         | Fixed Bundle  | ✓ Choice Bundle |
| Collateral     | VAS           |                 |
| Status         | _             | _               |
| Active         | Published     | ✓ Inactive      |
|                |               | CANCEL          |
| AB7GD2         | Description 1 | \$15.99         |
| AB7GD2         | Description 1 | \$15.99         |

| 0       Predict IIII       Type       Sales       Lad space         0       Predict IIII       Sale       Sales       Sales         0       Predict IIII       Sale       Sales       Sales         0       Predict IIII       Sale       Sales       Sales         0       Sales       Sales       Sales       Sales         0       Sales       Sales       Sales       Sales         0       Sales       Sales       Sales       Sales         0       Sales       Sales       Sales       Sales         0       Sales       Sales       Sales       Sales         0       Sales       Sales       Sales       Sales         0       Sales       Sales       Sales       Sales         0       Sales       Sales       Sales       Sales         0       Sales       Sales       Sales       Sales         0       Sales       Sales       Sales       Sales         0       Sales       Sales       Sales       Sales         0       Sales       Sales       Sales       Sales         0       Sales       Sales       Sales <th>Single 🛛 Bundle 🕅 Ac</th> <th>ctive 🗵</th> <th></th> <th>÷</th> <th>Q Searched Table - Search criteria display and removal functionality.</th>                                                                                                    | Single 🛛 Bundle 🕅 Ac  | ctive 🗵                  |                        | ÷                                      | Q Searched Table - Search criteria display and removal functionality.     |
|----------------------------------------------------------------------------------------------------|-----------------------|--------------------------|------------------------|----------------------------------------|---------------------------------------------------------------------------|
| Image: Community of the set of the set of the                            | חו                    | Product title            | Туре                   | Status Last Undated                    |                                                                           |
| accodes       maximum       may       maximum       maximum         accodes       maximum       maximum       maximum       maximum         accodes       maximum       maximum       maximum       maximum         accodes       maximum       maximum       maximum       maximum       maximum         accodes       maximum       maximum       maximum       maximum       maximum       maximum         accodes       maximum       maximum                                                                                                    | 41.052.0027.00        | Product the              |                        |                                        |                                                                           |
| Additions would be added to the right,<br>additions would be added to the right,<br>additions would be added to the right,<br>additions would be added to the right,<br>additions would be added to the right,<br>additions would be added to the right,<br>additions would be added to the right,<br>additions would be added to the right,<br>additions would be added to the right,                                                                                                    | ALDF3428742           | Product title            | Single                 | ACTIVE 03.05.2018                      |                                                                           |
| ALSEGED       Made of the       50 pt       100 min         ALSEGED       Made of the       50 pt       100 min         ALSEGED       Made of the       50 pt       100 min         ALSEGED       Made of the       50 pt       100 min         ALSEGED       Made of the       50 pt       100 min         ALSEGED       Made of the       50 pt       100 min         ALSEGED       Made of the       50 pt       100 min         ALSEGED       Made of the       50 pt       100 min         ALSEGED       Made of the       50 pt       100 min         Made of the       50 pt       100 min       100 min       100 min         Made of the       50 pt       100 min       100 min </td <td>ALDF3428742</td> <td>Product title</td> <td>Single</td> <td>ACTIVE 03.05.2018</td> <td></td>                                                                                                    | ALDF3428742           | Product title            | Single                 | ACTIVE 03.05.2018                      |                                                                           |
| Accessed       Naketing       Naketing       Naketing       Naketing         Accessed       Naketing       Naketing       Naketing       Naketing         Accessed       Naketing       Naketing       Naketing       Naketing         Accessed       Naketing       Naketing       Naketing       Naketing         Accessed       Naketing       Naketing       Naketing       Naketing         Accessed       Naketing       Naketing       Naketing       Naketing         Accessed       Naketing       Naketing       Naketing       Naketing         Accessed       Naketing       Naketing       Naketing       Naketing         Accessed       Naketing       Naketing       Naketing       Naketing         Accessed       Naketing       Naketing       Naketing       Naketing         Accessed       Naketing       Naketing       Naketing       Naketing         Accessed       Naketing       Naketing       Naketing       Naketing         Accessed       Naketing       Naketing       Naketing       Naketing         Accessed       Naketing       Naketing       Naketing       Naketing         Accessed       Naketing       Naketing       <                                                                                                    | ALDF3428742           | Product title            | Single                 | INACTIVE 03.05.2018                    |                                                                           |
| All classes       Whete the       Whete the <td>ALDF3428742</td> <td>Product title</td> <td>Single</td> <td>ACTIVE 03.05.2018</td> <td></td>                                                                                                    | ALDF3428742           | Product title            | Single                 | ACTIVE 03.05.2018                      |                                                                           |
| ALCODEC       House the       House the                                                                                                    | ALDF3428742           | Product title            | Single                 | ACTIVE 03.05.2018                      |                                                                           |
| ACCOUNTS       Signed       Signed                                                                                                    | ALDF3428742           | Product title            | Single                 | ACTIVE 03.05.2018                      |                                                                           |
|                                                                                                    | ALDF3428742           | Product title            | Single                 | ACTIVE 03.05.2018                      |                                                                           |
| All 20202       Pederitie       Brack       Brack                                                                                                    | ALDF3428742           | Product title            | Single                 | ACTIVE 03.05.2018                      |                                                                           |
| Image: Control of the content in a column is too lengthy to fit within the column width the content will be truncated with an ellipses at the end. On hover over the truncated string, the content will be expanded. Formatting as in regular tooltip (TOOLTIPS).         Image: Control of the content will be expanded. Formatting as in regular tooltip (TOOLTIPS).         Image: Control of the content will be expanded. Formatting as in regular tooltip (TOOLTIPS).         Image: Control of the content will be expanded. Formatting as in regular tooltip (TOOLTIPS).         Image: Control of the content will be expanded. Formatting as in regular tooltip (TOOLTIPS).         Image: Control of the content will be expanded. Formatting as in regular tooltip (TOOLTIPS).         Image: Control of the content will be expanded. Formatting as in regular tooltip (TOOLTIPS).         Image: Control of the content will be expanded. Formatting as in regular tooltip (TOOLTIPS).         Image: Control of the content will be expanded. Formatting as in regular tooltip (TOOLTIPS).         Image: Control of the content will be expanded. Formatting as in regular tooltip (TOOLTIPS).         Image: Control of the content will be expanded. Formatting as in regular tooltip (TOOLTIPS).         Image: Control of the content will be expanded. Formatting as in regular tooltip (Tool of the content will be expanded. Formatting as in regular tooltip (Tool of the content will be expanded. Formatting as in regular tooltip (Tool of the content will be expanded. Formatting as in regular tooltip (Tool of the content will be expanded. Formatting as in regular tooltip (Tool of the content will be expanded. Formatting as in regular tooltip (Tool of the                                                                                                    | ALDF3428742           | Product title            | Single                 | ACTIVE 03.05.2018                      |                                                                           |
| Image: Second of the content in a column is too lengthy to fit within the column width the content will be truncated with an ellipses at the end. On hover over the truncated with an ellipses at the end. On hover over the truncated with an ellipse at the end. On hover over the truncated with an ellipse at the end. On hover over the truncated with an ellipse at the end. On hover over the truncated with an ellipse at the end. On hover over the truncated with an ellipse at the end of the end of the end o                           |                       |                          |                        | 10 💌 1-9 of 9                          | >                                                                         |
| Control in the content in a column is too lengthy to fit within the column withit the content will be truncated with an ellipses at the end. On hover over the truncated string, the content will be expanded. Formatting - as in regular tooltip (TOOLTIPS).         Manual Products       Manual Rate in the column withit the column withit the content will be truncated with an ellipses at the end. On hover over the truncated string, the content will be expanded. Formatting - as in regular tooltip (TOOLTIPS).         Manual Products       Manual Rate in the column withit the column withit the content will be expanded. Formatting - as in regular tooltip (TOOLTIPS).         Manual Rate in the column in the column withit the column withit the column withit the column withit the column withit the column withit the content will be expanded. Formatting - as in regular tooltip (TOOLTIPS).         Manual Rate in the column in the column withit the column withit the column with                                                                                                    |                       |                          |                        |                                        |                                                                           |
| Image: Note: Products       Image: Note: Not                                    |                       |                          |                        | Meaningful Beauty 👻   Loretta Franklin | Truncation of records                                                     |
| Function       Function       Function <td< td=""><td>Products</td><td>Brand Name / Products</td><td></td><td></td><td></td></td<>                                                                                                    | Products              | Brand Name / Products    |                        |                                        |                                                                           |
| <b>Service Service Se</b>                                                                                                    | \$ Pricing            | SINGLES FIXED BUNDLES CH | OICE BUNDLES OTHER ALL | + ADD CHOICE BU                        | If the content in a column is too lengthy to fit within the column width, |
| Product to Status       Made to Model Tife       Variants       Lat Updated         Image: Control to Status       Made to Model Tife       Variants       Lat Updated         Image: Control to Status       Made to Model Tife       Variants       Variants       Image: Control to Status       Image: Control to Status       Image: Contr                                                                                                    | ( <b>B</b> ) Shipping |                          |                        | Ŧ                                      | the content will be truncated with an ellipses at the end. On hover       |
| as in regular toolity (TOOLTIPS). as in regular toolity (TOOLTIPS). as in regular toolity (TOOLTIPS).                                                                                                    | () Installment Plans  | Product ID Status        | Mode Product Title     | Variants Last Upo                      | over the truncated string, the content will be expanded. Formatting -     |
| Image: Image:                           |                       | AB7GD2 AFFROVED          | Active Product title   | Supply: 90 04.06.201                   | as in regular tooltip (TOOLTIPS).                                         |
| Control       Network/Real y • Luend Number 1 Lugot         Original Status       Notice Product Tale       Valence Real y • Status         Original Status       Notice Product Tale       Valence Real y • Status         Original Status       Notice Product Tale       Valence Real y • Status         Original Status       Note Product Tale       Valence Real y • Status         Original Status       Note Product Tale       Valence Real y • Status       Scrolling within a table         Original Status       Note Product Tale       Valence Real y • Status       Scrolling within a table         Original Status       Note Product Tale       Valence Real y • Status       Scrolling within a table         Original Status       Note Product Tale       Valence Real y • Status       Note Product Tale       Valence Real y • Status         Original Status       Note Product Tale       Valence Real y • Status       Valence Real y • Status       Scrolling within a table         Original Status       Note Tale       Note Tale       Default number of records before scrolling appears is 10.       If user selects to view more than 10 records, user will only see 10 records within a table window, and the area between table header and table footer (pagination) becomes scrollable.       Scrolling will be added to the right,         Original Status       Note Tale       Note Tale       Note Tale       Scrolling will                                                                                                    | 😟 Renewal Plans       | <u>A87GD2</u> 013CA4050  | Active Product title   | Tan 04.06.201                          |                                                                           |
| Scrolling within a table Scrolling within a table Scrolling will be added to the right,                                                                                                    |                       |                          |                        | Meaningful Beauty 👻   Loretta Franklin | 90 <i>0</i> .                                                             |
| Products   Image: space space s                         | Products              | Brand.Name / Products    |                        |                                        |                                                                           |
| Image: Second Field       Image: Second Field       Image: Second Field       Image: Second Field         Image: Second Field       Image: Second Field       Image: Second Field       Image: Second Field         Image: Second Field       Image: Second Field       Image: Second Field       Image: Second Field         Image: Second Field       Image: Second Field       Image: Second Field       Image: Second Field         Image: Second Field       Image: Second Field       Image: Second Field       Image: Second Field         Image: Second Field       Image: Second Field       Image: Second Field       Image: Second Field         Image: Second Field       Image: Second Field       Image: Seco                                                                                                    | S Pricing             | Products                 |                        |                                        |                                                                           |
| Product ID       Status       Mode       Product Title       Variants       Lait Update         AU202       Immo       Product Title       Immo       Product Title       Product Title                                                                                                    |                       | SINGLES FIXED BUNDLES CH | JICE BUNDLES OTHER ALL | + ADD CHOICE BI                        | 9                                                                         |
| Image: Image:                           | ( Shipping            | Product ID Status        | Mode Product Title     | Variants Last Upo                      | ed                                                                        |
|                                                                                                    | installment Plans     | AB7GD2 APPROVED          | Product title          | Supply: 90 04.06.201                   |                                                                           |
| AUX202       model tills       till control       till control       till contro       till co                                                                                                    | 🗇 Renewal Plans       | AB7GD2 APPROVED          | Product title          | Supply: 00 Gay, Shade: Pirk 201        |                                                                           |
| Constraints for the second second secon |                       | AB7GD2 013CANDED         | Active Product title   | Tan 04.06.201                          |                                                                           |
| • Product IP • Product IP • Product ID • Status • Multice / Product IT/IE • Product ID • Status • Product ID • Status • Product ID • Product ID • Product                                                                                                    |                       |                          |                        | Meaningful Beauty 👻   Loretta Franklin | Scrolling within a table                                                  |
| Product ID First Reference First In the first Reference First In the first Reference First Reference First In the first Reference First In the first Reference First In the first Reference First In the first Reference First In the first Reference First In the first Reference First In the first Reference First In the first Reference First Reference First Re                                                                                                    | Products              | Brand Name / Products    |                        |                                        |                                                                           |
| Autor Product ID Status Mode Product Title Worket title Scope Fundet title Scope fundet title Scope fundet fundet fundet Scope fundet fundet fundet Scope fundet fundet Scope funde |                       | Products                 |                        |                                        | Default number of records before corolling encore is 10                   |
| Product ID Status Mode Product Title     Variants Last Updated     Alt TOD 2 moments     Alt TOD 2 moments     Alt TOD 2 moment | S Pricing             | SINGLES FIXED BUNDLES CH | DICE BUNDLES OTHER ALL | + ADD CHOICE BU                        |                                                                           |
| Image: Control Plane       Image: Control Plane       Supply: You       0 404.2018         Image: Control Plane       Image: Control Plane       Image: Control Plane       Image: Control Plane         Image: Control Plane       Image: Control Plane       Image: Control Plane       Image: Control Plane       Image: Control Plane         Image: Control Plane       Image: Control Plane       Image: Contro Plane       Image: Control Plane <t< td=""><td>shipping</td><td>Product ID Status</td><td>Mode Product Title</td><td>Variants Last Upo</td><td>If user selects to view more than 10 records at a time, and the query</td></t<>                                                                                                    | shipping              | Product ID Status        | Mode Product Title     | Variants Last Upo                      | If user selects to view more than 10 records at a time, and the query     |
| A 87.002       interm       Product tile       0.00218         A 87.002       interm       Product tile       Tan       0.00218         A 87.002       interm       Product tile       Tan       0.00218         A 87.002       interm       Product tile       Product tile       0.00218         A 87.002       interm       Product tile       Product tile       0.00218         A 87.002       interm       Product tile       Product tile       0.00218         A 87.002       interm       Product tile       Tan       0.00218         A 87.002       interm       Product tile       Tan       0.00218         A 87.002       interm       Product tile       Tan       0.00218         A 87.002       interm       Product tile       Social       0.00218                                                                                                    | installment Plans     | AB7GD2 APPROVED          | Product title          | Supply: 90 04.06.201                   | returns more than 10 records, user will only see 10 records within a      |
| ABJEDIZ     INNEW     Product tile     Tan     0.406.2018       ABJEDIZ     INNEW     Product tile     Product tile     Product tile       ABJEDIZ     INNEW     Product tile     Product tile     Product tile       ABJEDIZ     INNEW     Product tile     Tan     0.406.2018       ABJEDIZ     INNEW     Product tile     Tan     0.406.2018       ABJEDIZ     INNEW     Product tile     Tan     0.406.2018       ABJEDIZ     INNEW     Product tile     Sarupe     0.406.2018       ABJEDIZ     INNEW     Product tile     Sarupe     0.406.2018                                                                                                    | C Renewal Plans       | AB7GD2 APPROVED          | ACTIVE Product title   | 04.06.201                              | table window, and the area between table header and table footer          |
| Add/002     Wintering Package     Add/002     Wintering Package       Add/002     Wintering Package     Add/002     Tan       Add/002     Wintering Package     Add/002     Single       Add/002     Wintering Package     Single     04.06.2018       Add/002     Wintering Package     Single     04.06.2018       Add/002     Wintering Package     Single     04.06.2018                                                                                                    | () Return Policies    | AB7GD2 DISCARDED         | Active Product title   | Tan 04.06.201                          | (pagination) becomes scioliable.                                          |
| ABTOD2     wrwcros     Attine     Product title     Single     04.06.2018       ABTOD2     wrwcros     Attine     Product title     30-0ary     04.06.2018                                                                                                    | Marketine Package     | ABTGDZ APPROVED          | ACTIVE Product title   | Pink 04.06.201<br>Tan 04.06.201        | Scrolling will be added to the right,                                     |
| ATTOIC AVENUE TITE Product tile 30 Gay 04.04.2018                                                                                                    |                       | AB7GD2 APPROVED          | Active Product title   | Single 04.06.201                       |                                                                           |
|                                                                                                    | Publish Center        | ABTGD2 APPROVED          | ACTIVE Product title   | 30-Day 04.06.201                       |                                                                           |
| ARZERIZ MANNER Product title Tan 04.06.2018 Scrolling bar                                                                                                    |                       | AB7GD2 APPROVED          | ACTIVE Product title   | Tan 04.06.201                          | Scrolling bar                                                             |
| ABTOD2 OFWARD ATTIVE Product tille 04.05.2018                                                                                                    |                       | AB7GD2 APPROVED          | Product title          | 04.06.201                              | width:15py:                                                               |
| sive reader < → Width:"i bpx;                                                                                                    |                       |                          |                        | 50 - 1-9 of 9 <                        | , wiuii. i opx,                                                           |
| border-left: 1px solid \$LightGray;                                                                                                    |                       |                          |                        |                                        | border-left: 1px solid \$LightGray;                                       |
|                                                                                                    |                       | -                        |                        |                                        |                                                                           |
| Corolling control                                                                                                    |                       |                          |                        |                                        | Scrolling control:                                                        |
| Scrolling control:                                                                                                    |                       |                          |                        |                                        |                                                                           |
| width: 14px;                                                                                                    |                       |                          |                        |                                        | width: 14px;                                                              |
| color: \$LightGray;                                                                                                    |                       |                          |                        |                                        | color: \$LightGray;                                                       |
| PAGINATION                                                                                                    | PAGINA.               | TION                     |                        |                                        |                                                                           |

| _ |                                                                                                    |        |               |         |                             | Pagination                                                                                                    |
|---|----------------------------------------------------------------------------------------------------|--------|---------------|---------|-----------------------------|----------------------------------------------------------------------------------------------------|
|   | $\checkmark$                                                                                                    | AB7GD2 | Description 1 |         | \$15.99                     | <ul> <li>10 items are displayed per page</li> </ul>                                                                                                    |
|   | $\checkmark$                                                                                                    | AB7GD2 | Description 1 |         | \$15.99                     | <ul> <li>User may select 10/25/50 items to display per page</li> </ul>                                                                                      |
|   |                                                                                                    |        |               |         | 10 🕶 1-10 of 19 < >         | <ul> <li>Items count is displayed to the left of the pagination arrow</li> </ul>                                                                            |
| L |                                                                                                    |        |               |         |                             | controls  If loss than 10 items are displayed in the table, pagingtion arrow                                                                                |
|   | <ul> <li>Image: A set of the set of the</li></ul> | AB7GD2 | Description 1 |         | \$15.99                     | controls are disabled, opacity 50%                                                                                                    |
|   | <ul> <li>Image: A start of the start of the start of</li></ul> | AB7GD2 | Description 1 |         | \$15.99                     | <ul> <li>If user is viewing any page other than first or last, both</li> </ul>                                                                              |
|   |                                                                                                    |        |               |         | 10 - 1-10 of 19             | pagination arrow controls are enabled, opacity 80%                                                                                                    |
| L |                                                                                                    |        |               |         |                             | <ul> <li>If user is on the first page with more pages available, left arrow<br/>control is disabled, opacity 50%, right arrow control is enabled</li> </ul> |
| [ | $\checkmark$                                                                                                    | AB7GD2 | Description 1 |         | \$15.99                     | opacity 70%                                                                                                    |
| - | $\checkmark$                                                                                                    | AB7GD2 | Description 1 |         | \$15.99                     | If user is on the last page with one more pages available, left                                                                                             |
| - |                                                                                                    |        |               |         | 10 🕶 11-19 of 19 < >        | arrow control is enabled, opacity 80%, right arrow control is                                                                                               |
| L |                                                                                                    |        |               |         |                             | <ul> <li>Sorting and filtering are retained through pagination</li> </ul>                                                                                   |
|   |                                                                                                    |        |               |         |                             | <ul> <li>Hover state of pagination arrows is 100%</li> </ul>                                                                                                |
|   |                                                                                                    |        |               |         |                             |                                                                                                    |
|   |                                                                                                    |        |               |         |                             |                                                                                                    |
| R | EMO\                                                                                                    | /ING F | RECORDS       |         |                             |                                                                                                    |
|   |                                                                                                    |        |               |         |                             | 1                                                                                                    |
|   |                                                                                                    |        |               | Q10.55  | U                           | Behavior:                                                                                                    |
|   |                                                                                                    |        |               |         |                             | <ul> <li>Where in tables there is a "Remove" column, items may be</li> </ul>                                                                                |
|   | Dradu                                                                                                    | int    |               | ¢15.00  |                             | removed from the Catalog/Kit/Box.                                                                                                    |
|   | PIOUL                                                                                                    | ICI    |               | \$10.99 | $\otimes$                   | • This action will not affect single item.                                                                                                    |
|   |                                                                                                    |        |               |         |                             | <ul> <li>On hover over the Remove icon, the icon highlights from 70%<br/>opacity to 100% opacity, cursor changes and tooltin "Remove</li> </ul>             |
|   |                                                                                                    |        |               |         | ~                           | product from <>" where <> is current Catalog, Kit, or Box.                                                                                                  |
|   | Produ                                                                                                    | ıct    |               | \$15.99 | ( <u>N</u> )                | <ul> <li>On Click, user sees a confirmation dialog.</li> </ul>                                                                                              |
|   |                                                                                                    |        |               |         |                             | <ul> <li>On confirmation, item gets deleted from</li> </ul>                                                                                                 |
|   |                                                                                                    |        |               |         |                             |                                                                                                    |
|   | Kit                                                                                                    |        |               | \$15.99 | Delete product from Catalog | See confirmation dialog specs.                                                                                                    |
|   |                                                                                                    |        |               |         |                             |                                                                                                    |
|   |                                                                                                    |        |               |         |                             |                                                                                                    |